# Kurze Installationsanleitung für Origin 2018b

| ngenitieren 👻 🗖 D                                                                                                    | toen Dieroen Neiler Onloe |                     |                     |             |                                 |
|----------------------------------------------------------------------------------------------------|---------------------------|---------------------|---------------------|-------------|---------------------------------|
| er Fermilien                                                                                                    | Name                      | Andeur gezeitum     | Typ                 | Guilte      |                                 |
| E Center                                                                                                    | 0.04072-1                 | 22,04 2118 13 25    | Korfiguoticesen.    | 25.48       |                                 |
| Tourisade                                                                                                    | 0.04003-3                 | 22.00 2109 13.05    | Ke-Epuckinsen.      | 22.42       |                                 |
| 2 Zuletzt besocht                                                                                                    | 0 0.0411 ini              | 22/08/2018 11:25    | Kerlipsolicesen.    | 15.68       |                                 |
|                                                                                                    | 0 00051211                | 2018/2010/15:25     | Rectgurshores .     | 11.08       |                                 |
| B de wetherkam                                                                                                    | ant ab                    | 22.08 2258 17 25    | C45-Ostei           | \$7.355.KB  |                                 |
|                                                                                                    | C staties                 | 22.08 2018 11-25    | HER Duty            | 1.244.48    |                                 |
| Campute:                                                                                                    | E catal cate              | 22,09 2018 12:36    | C48 Date            | 535.385 KB  |                                 |
| Lolaler Cutertrager                                                                                                    | des.fabri III             | 2208.2018 15:27     | CR0-Debei           | \$55.000 KH |                                 |
| 🖓 Austausch Orchar (                                                                                                    | desider 🔡                 | 272081-20108-511297 | C310-0494           | 44.303.031  |                                 |
|                                                                                                    | 🖷 25mp di                 | 22:00 2108 11:07    | Atwendungterios.    | 1.582.48    | CHARLES IN THE REPORT OF A DECK |
| Distriction of Control of Control | C Lyouthin                | 22:08 2018 12:27    | BEN: Dutid          | 1.48        | To service you can service and  |
|                                                                                                    | Sanal, Namberot           | 24/08/2018 12:47    | Testicolearment.    | 1.68        |                                 |
|                                                                                                    | a shiphing                | 208020011527        | Dimesp-cod          | 145 (3)     |                                 |
|                                                                                                    | Statute 2                 | 22/06 2018 11/28    | Armendurg           | 805.00      |                                 |
|                                                                                                    | al setupiri               | 22.09 2018 11/28    | Konfigurations etc. | 118         |                                 |
|                                                                                                    | inter int                 | 22:00 2020 11:00    | 200 Dunii           | 404 XII     |                                 |

#### Die Installation starten: setup.exe aufrufen.

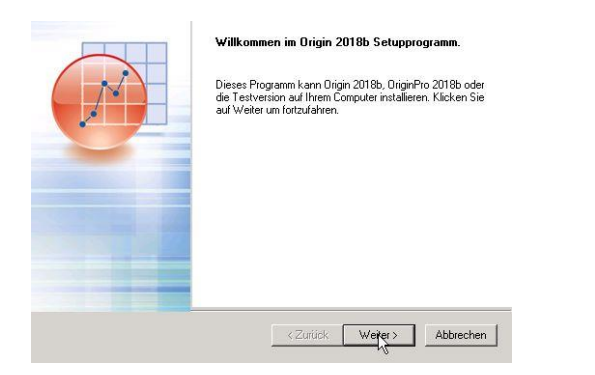

## Weiter, fortfahren mit der Installation.

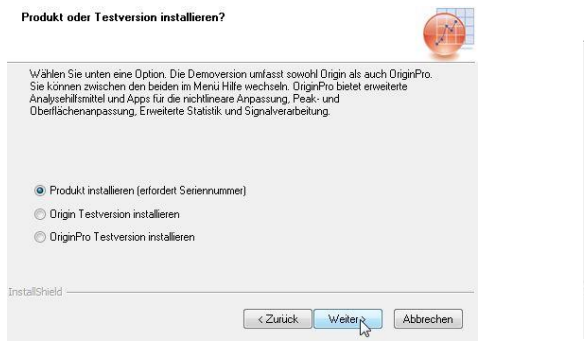

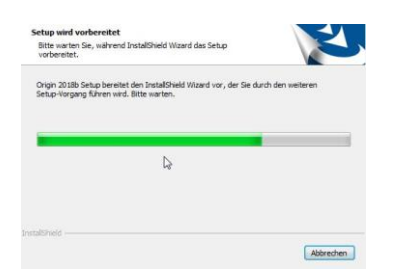

Der Installationsvorgang wird ausgeführt.

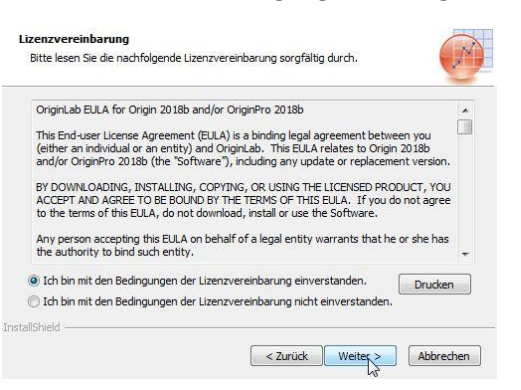

#### Die Lizenzvereinbarungen akzeptieren.

| Geben<br>Produk | Sie Ihren Namen, der<br>ts ein. | n Namen Ihres l   | Jnternehmens ur | d die Seriennumr | ner des |
|-----------------|---------------------------------|-------------------|-----------------|------------------|---------|
| Benutz          | ername:                         |                   |                 |                  |         |
| Muster          | mann                            |                   |                 |                  |         |
| imen            | name:                           |                   |                 |                  |         |
| нни             |                                 |                   |                 |                  |         |
| Serienr         | nummer im Format xxx            | 0X-XXXX-XXXXXXXXX |                 |                  |         |
| SF8T5           |                                 |                   |                 |                  |         |

Das Produkt installieren mit der Seriennummer. Benutzernamen, Firma (HHU) und Seriennummer

SF8T5-xxxxx-xxxxxxx eingeben.

Die Seriennummer ist beigefügt (Serial\_Number.txt)

|                | Wählen Sie 32 Bit, 64 Bit oder beides.                                                                                                    |  |  |  |  |
|----------------|----------------------------------------------------------------------------------------------------|--|--|--|--|
| en eingegeben: | Wählen Sie die Ürigin-Installation der 32-Bit-Version, der 64-Bit-Version oder beide. Beide<br>Versionen können gleichzeitig in demzelben Installationsordnet existieren. |  |  |  |  |
|                | 32-8k-Version von Drigin     64-8k-Version von Drigin                                                                                                    |  |  |  |  |
| ?              | 32-Bit- und 64-Bit-Version von Drigin                                                                                                    |  |  |  |  |
|                | fretallshield (Zurück Weitry Abbrechen                                                                                                    |  |  |  |  |

Die Eingaben bestätigen.

Ja

Seriennummer: SF8T5-

Sie haben folgende Registrierungsinformation

Name:

Firma:

Mustermann

Nein

HHU

Die Betriebssystemversion auswählen.

Die Auswahl hat man nur bei einem 64bit System.

| Zielverzeichnis                                       |                                                                                                    |
|-------------------------------------------------------|----------------------------------------------------------------------------------------------------|
| Wählen Sie ein Zielverzeichnis für OriginPro® 2018b.  |                                                                                                    |
| 2: Program Fries(Ongonab) (organa) 188<br>Durchauchen | Das spezifizierte Dateiverzeichnis:<br>C:\Program Files\OriginLab\Origin2018b\<br>existiert nicht. Möchten Sie es erzeugen? |
| InstalSheld                                           | Ja Nein                                                                                                    |

Zielverzeichnis für Origin auswählen und bestätigen.

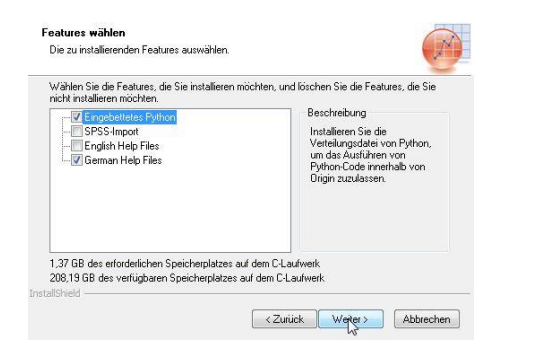

### Features auswählen.

| Setup fügt dem unten aufgeführten Programmordner neue<br>neuen Ordnernamen eingeben oder einen vorhandenen O | e Symbole hinzu. Sie können einer<br>rdner aus der Liste auswählen. |
|----------------------------------------------------------------------------------------------------|---------------------------------------------------------------------|
| Programmordner:                                                                                              |                                                                     |
| OriginLab Origin 2018b                                                                                       |                                                                     |
| Vorhandene Ordner:                                                                                           |                                                                     |
| Accessories                                                                                                  |                                                                     |
| Administrative Tools                                                                                         | -                                                                   |
| Birplane Imans Scene viewer 7.7.2<br>Birplaware Free                                                         |                                                                     |
| DVDVideoSoft                                                                                                 |                                                                     |
| Elaborate Bytes                                                                                              |                                                                     |
| EPSON                                                                                                    |                                                                     |
| EpsonSortware                                                                                                |                                                                     |

Programmordner auswählen.

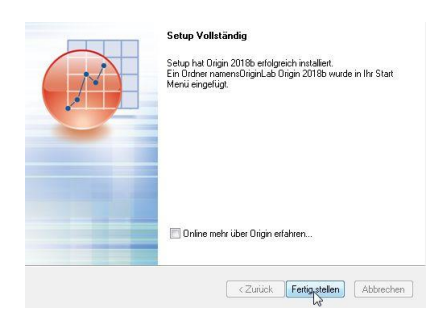

Setup (Installation) fertig stellen.

# Für welche Benutzer, alle oder nur den aktuellen.

<Zurück Weiter> Abbrechen

| Kopiervorgang starter<br>Einstellungen vor dem K                             | opieren überprüfen.                                                                                                    |     |
|------------------------------------------------------------------------------|----------------------------------------------------------------------------------------------------|-----|
| Zum Kopieren der Progr<br>Zurück', wenn Sie die E<br>Einstellungen zufrieden | ammdateien sind genug Informationen vorhanden. Klick en Sie auf<br>instellungen überprüfen oder ändern möchten. Wenn Sie mit den<br>ind, klicken Sie auf Weiter, um die Dateien zu kopieren. |     |
| Aktuelle Einstellungen:                                                      |                                                                                                    |     |
| Origin Verzeichnis:<br>C:\Program File                                       | s\OriginLab\Origin2018b\                                                                                                    | *   |
| Programmordner:<br>C:\ProgramData                                            | Microsoft\Windows\Start Menu\Programs\OriginLab Origin 2018                                                                                                    |     |
| Installation:<br>Drigin Programm<br>German Help Fi                           | idateien<br>es                                                                                                    |     |
|                                                                              |                                                                                                    | ٣   |
| <                                                                            | m •                                                                                                    |     |
| tallShield                                                                   |                                                                                                    |     |
|                                                                              | <zurück weiter=""> Abbrec</zurück>                                                                                                    | her |

Alle Benutzer oder aktueller Benutzer?

Nur aktueller Benutzer
 Alle Benutzer

Möchten Sie, dass Origin nur für den gerade angemeldeten Benutzer oder für alle Be

Der Installationsvorgang startet.

Nach der Installation Origin starten.

| FreeSWITCH                         |                   |
|------------------------------------|-------------------|
| GTK2 Runtime                       | hartmann          |
| BM SPSS Statistics                 |                   |
| 📙 Linphone 4.1.1                   | Dokumente         |
| 📙 Logitech                         |                   |
| Microsoft Office 2013              | Computer          |
| Microsoft Silverlight              |                   |
| Microsoft SQL Server 2005          | Systemsteuerung > |
| Microsoft SQL Server 2008 R2       |                   |
| MobaXterm Personal Edition         | Ausführen         |
| CriginLab Origin 2018b             |                   |
| Origin 2018b 64Bit                 |                   |
| 👔 Origin 2018 🖓 eispieldaten 🗉     |                   |
| Sign 2018b reparieren oder deinsta |                   |
| QuickTime                          |                   |
| Sony                               |                   |
| Sophos                             |                   |
| 📙 Spiele                           |                   |
| IAP-Windows +                      |                   |
| 1 Zurück                           |                   |
|                                    |                   |

| enderdateiordner             | auswählen                                           |  |
|------------------------------|-----------------------------------------------------|--|
| Users\MMZAuslei <sup>r</sup> | e.MMZ-COMPAQ04\Documents\OriginLab\Anwenderdateien\ |  |
| urchsuchen                   | Standardordner der Anwenderdateien zurücksetzen     |  |
|                              |                                                     |  |

Anwendungsordner für Origin anlegen.

Origin starten.

|                                                                                                    | Name          | Mustermann                                                                           |                                    | Aktualisier |
|----------------------------------------------------------------------------------------------------|---------------|--------------------------------------------------------------------------------------|------------------------------------|-------------|
|                                                                                                    | Firma         | HHU                                                                                  |                                    | Abbrechen   |
|                                                                                                    | Seriennummer  | SF8T5-3089-7908149                                                                   |                                    |             |
|                                                                                                    | FLEXIm-Server | lizenz4.rz.uni-duesseldorf.de                                                        | TCP/IP-Port:                       | 27001       |
| Der Pfad     C.(Users/IMMZAusfeine.MMZ-COMPAQ04.Documents/OriginLab/Anw enderlateien/ existient nicht. Soll er für Sie erzeugt werden? |               | Bitte geben Sie den Namen des FLEXIm Li<br>Adresse ein, sowie die Portnummer falls e | zenzservers oder d<br>rforderlich. | ie JP       |
| Anwendungsordner bestätigen.                                                                                                    | Den Li        | zenzserver ein                                                                       | tragen                             | I <b>.</b>  |

lizenz4.rz.uni-duesseldorf.de Port: 27001

Damit ist jetzt Origin konfiguriert.

**Hinweis:** Sollte ihr Rechner hinter einer Firewall liegen, müssen die **Ports 27000 – 27010** freigeschaltet sein! Falls dies nicht der Fall sein sollte, können Sie es an der Meldung erkennen, dass der Lizenzserver nicht gefunden wurde. Wenden Sie sich in diesem Fall an den Systemverwalter der Firewall.